2024\2025

# Guida all'uso

Portale Presenze Progetto Studenti Università degli Studi di Napoli "Federico II"

#### VERSIONE PER I DOCENTI E COORDINATORI

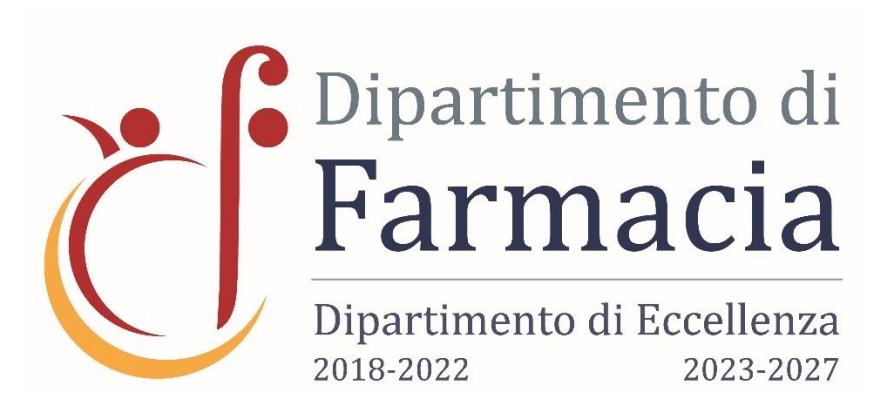

Università degli Studi di Napoli Federico II

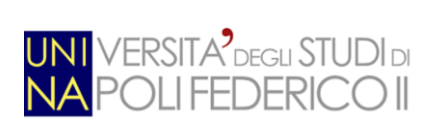

Presenze Online s.r.l.

Autore: Danilo Santamaria per la *Presenze Online S.r.l.* Data e Versione: 09/07/2024 - Versione 1.0

#### Portale Docenti e Coordinatori

Presenze Online

Il portale consente di accedere alle seguenti funzionalità:

- Gestire il corso sulla singola giornata
- <u>Visualizzare il calendario dei propri corsi</u>
- <u>Visualizzare le timbrature effettuate dagli studenti</u>
- <u>Visualizzare il prospetto dei corsi per rilevare il numero di lezioni da fare e fatte.</u>

### Chi deve usare il portale

Il portale deve essere usato dai docenti e dai coordinatori ai quali sono stati consegnate le credenziali di accesso.

Per qualsiasi problema inviare una mail a area-didattica.dip.farmacia@unina.it

#### Obiettivi del servizio

Il servizio ha il compito di rilevare la presenza dello studente, attraverso dispositivo mobile, ed inviarne le informazioni al portale che provvederà a elaborarne la presenza.

Il docente ha l'obbligo di aprire e chiudere i singoli corsi in modo che lo studente possa avere una finestra temporale nella quale poter timbrare.

Su portale, sarà possibile vedere le timbrature fatte, il calendario corsi e di conseguenza le lezioni effettuate in presenza.

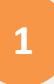

Autore: Danilo Santamaria per la *Presenze Online S.r.l.* Data e Versione: *09/07/2024 - Versione 1.0* 

### Link per "Accesso al portale Docenti-Coordinatori"

Per accedere al portale occorre utilizzare il link:

https://uninafarmacia.presenze-online.it/

#### Accesso al portale Presenze

#### La finestra di login è la seguente

| UNI<br>NA           | VERSITA <sup>9</sup> degu STUDI di<br>POLI FEDERICO II 🛛 🖄 PWork |
|---------------------|------------------------------------------------------------------|
| Ω                   | 0020390003                                                       |
| 1                   | PinCode                                                          |
| P                   | Matricola                                                        |
| Registr<br>Mail sur | azione Studente non censito                                      |
| Acce                | esso (Docente) Accesso (Studente)                                |

Al fine di poter accedere come docente occorrerà fare click su:

• Accesso (Docente)

E inserire la propria username (e-mail istituzionale) e la password nella finestra:

| NA POLI FEDERICO II                         | ⊠ PWork             |
|---------------------------------------------|---------------------|
| Codice Organizzazione:                      |                     |
| Username di accesso:                        |                     |
| Password di accesso:<br>Password di accesso |                     |
| Mostra password 🗌                           | Accedi              |
| Recupero Password                           | Versione 2024.9.9.0 |

Dopo aver fatto click su "Accedi", nel caso in cui i dati non fossero corretti, non sarà possibile accedere.

Nel caso di primo accesso il sistema riconoscerà la password temporanea e ne chiederà il cambio.

Nel caso in cui la password venga dimenticata, sarà sempre possibile chiederne il ripristino tramite la funzione "Recupero password"

Dopo aver avuto accesso al portale, il sistema chiederà, solo per il primo accesso:

- Conferma dell'e-mail
- Conferma all'utilizzo dei cookie di sistema

La conferma dell'e-mail avviene attraverso la finestra seguente.

| Verifica E-Mail Personale                                                                                                    | -          | G |
|----------------------------------------------------------------------------------------------------|------------|---|
| FORM DI CONTROLLO E VERIFICA E-MAIL                                                                                                    |            |   |
| Controllo E-mail collegata alla propria utenza                                                                                             |            |   |
| Occorre verificare che la mail indicata, corrisponda alla propria. Nel caso ne<br>oppure è vuota, occorre che venga modificata o inserita. | on lo sia, |   |
| E-Mail Utente                                                                                                    |            |   |
|                                                                                                    |            |   |
| CONFERMA                                                                                                    |            |   |
| NB.: E' Obbligatorio confermare.                                                                                                    |            |   |

È obbligatorio inserire e confermare la propria e-mail, istituzionale dell'università.

Autore: Danilo Santamaria per la *Presenze Online S.r.l.* Data e Versione: 09/07/2024 - Versione 1.0

#### La conferma all'utilizzo dei cookie di sistema avviene attraverso la finestra seguente

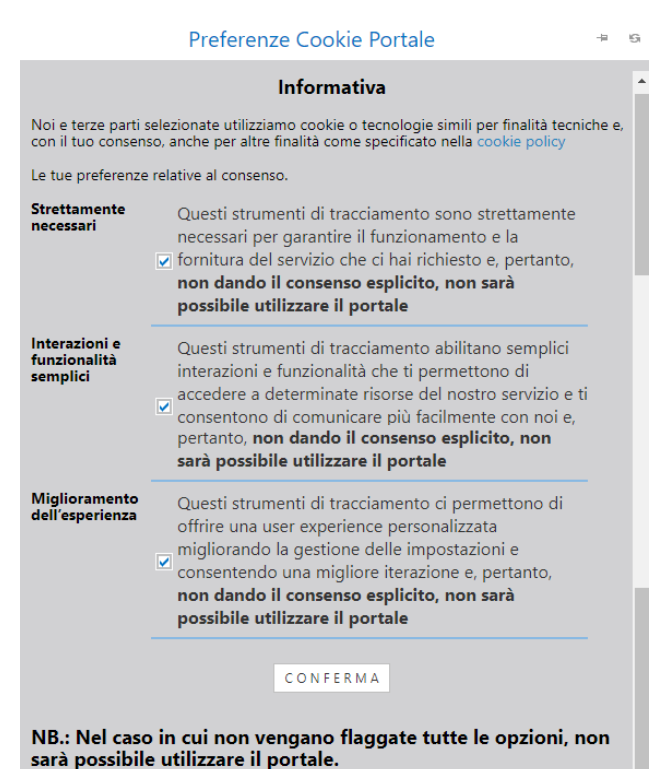

È obbligatorio, al fine dell'utilizzo del portale, dare conferma a tutte le preferenze presenti, poiché altrimenti il portale disconnetterà l'utenza e non consentirà di proseguire.

Nel caso in cui non venissero accettate le preferenze, e si venisse disconnessi, sarà possibile accettarle e proseguire al prossimo login al portale.

Le preferenze sono tutte obbligatorie, poiché senza di esse, non è possibile visualizzare il contenuto del portale.

Autore: Danilo Santamaria per la *Presenze Online S.r.l.* Data e Versione: 09/07/2024 - Versione 1.0

### Home Page Portale Presenze

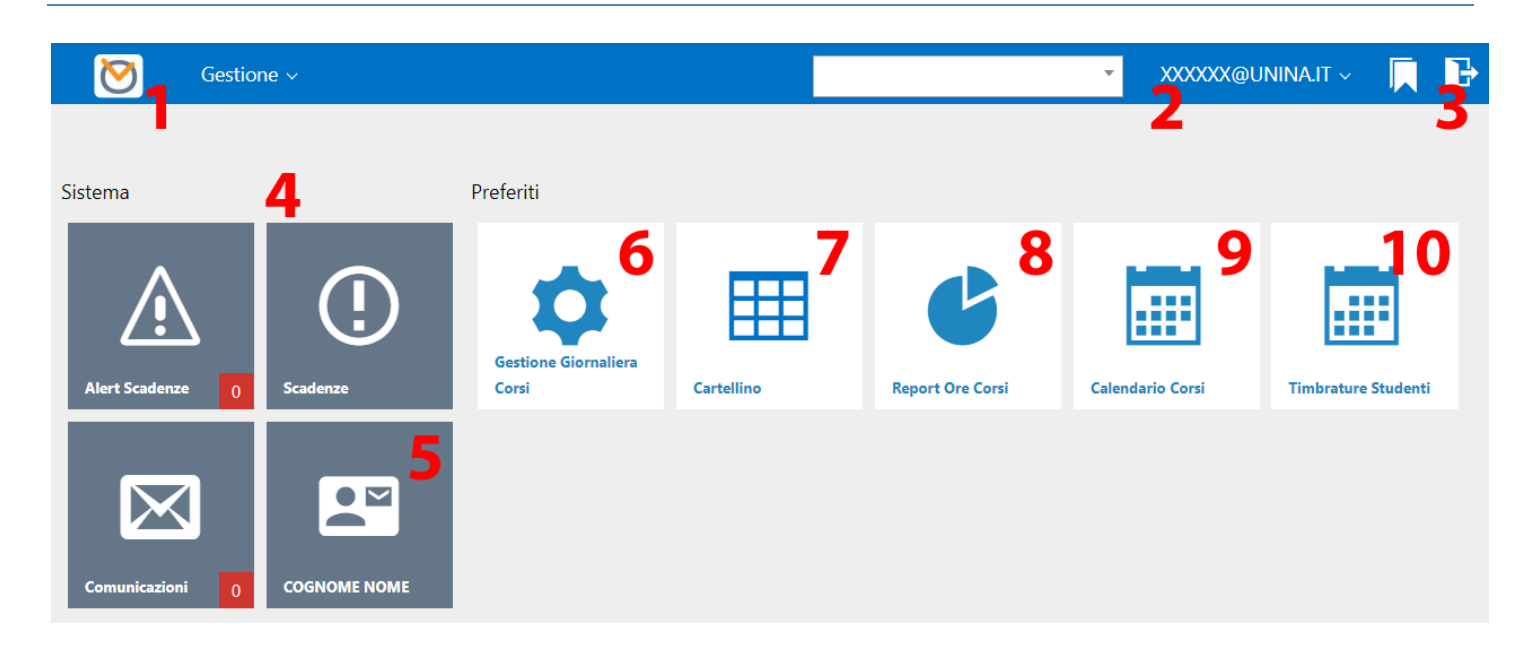

| Funzione | Descrizione sintetica                                                                 |
|----------|---------------------------------------------------------------------------------------|
| 1        | Logo Portale: Consente ti ritornare sempre alla homepage                              |
| 2        | Riporta lo username dello user che si è collegato                                     |
| 3        | Consente la disconnessione dal portale                                                |
| 4        | Area Pulsanti di sistema del software presenze (Non utilizzate)                       |
| 5        | Consente di accedere all'infopoint dello user (da usare per variare la propria e-mail |
|          | e/o password)                                                                         |
| 6        | Consente di rettificare la gestione giornaliera del corso                             |
| 7        | Consente di vedere il cartellino giornaliero                                          |
| 8        | Consente di visualizzare la presenza ai corsi                                         |
| 9        | Consente di visualizzare il calendario dei corsi                                      |
| 10       | Consente di visualizzare le timbrature effettuate dallo studente                      |

Autore: Danilo Santamaria per la *Presenze Online S.r.l.* Data e Versione: *09/07/2024 - Versione 1.0* 

#### Corsi – Gestione Giornaliera

La funzione consente di gestire per ogni singola lezione:

- Apertura della singola lezione
- Chiusura della singola lezione
- Annullamento della singola lezione

Le attività modificheranno lo stato dei calendari degli studenti e vanno effettuate per tutte le lezioni presenti.

All'accesso il sistema filtrerà le lezioni collegate al docente consentendo una immediata attività.

La data non è modificabile dai docenti, solo i coordinatori possono variare la data ed inserire eventuali orari di apertura e chiusura non inseriti dal docente.

| Gestione Giornaliera Cor                         | á                    |                        |           |       |                        |     |         |        |          |          |      |            |                              |
|--------------------------------------------------|----------------------|------------------------|-----------|-------|------------------------|-----|---------|--------|----------|----------|------|------------|------------------------------|
| 1                                                |                      |                        |           |       |                        |     |         |        |          |          |      |            |                              |
| Esporta                                          |                      |                        |           |       |                        |     |         |        |          |          |      |            |                              |
| Export                                           |                      |                        |           |       |                        |     |         |        |          |          |      |            |                              |
| Filtri                                           |                      |                        |           |       |                        |     |         |        |          |          |      |            |                              |
| Nome docente: docente xx                         | × 🧿                  | ·· 2                   |           |       |                        |     |         |        |          |          |      |            |                              |
| Data Di Riferimento: 07/10                       | /2024                |                        |           |       |                        |     |         |        |          |          |      |            |                              |
| S 50                                             | 4                    |                        |           |       |                        |     |         |        |          |          |      |            |                              |
|                                                  |                      |                        |           |       |                        |     |         | 5      | 7        |          |      |            |                              |
| 4710115                                          | Corro                | 4000                   | Annualità | Ciclo | Corso\Canale           | Ann | Da Cale | ndario | Docente  |          |      |            | Informazioni su Annullamento |
| ALIONE                                           | coiso                | Anno                   |           |       |                        |     | Ore Da  | Ore A  | Apertura | Chiusura | Data | Nominativo | Note                         |
| .5                                               |                      |                        |           |       |                        | •   |         |        |          |          | · ·  |            |                              |
| Apri Chiudi                                      | Dialogia             | 2024/2025              |           |       | Corre DOR              | _   | 11.00   | 12-00  |          |          |      |            |                              |
| Annulla                                          | Biologia             |                        |           |       | 0050 006               |     | 11:00   | 12:00  |          |          |      |            |                              |
| Apri Chiudi                                      |                      |                        |           |       |                        |     |         |        |          |          |      |            |                              |
| Annulla                                          | Biologia             |                        | 1         | 1     | Corso D08              |     | 12:00   | 13:00  |          |          |      |            |                              |
| Annulla                                          |                      |                        |           |       |                        |     |         |        |          |          |      |            |                              |
| Apri Chiudi<br>Annulla<br>Apri Chiudi<br>Annulla | Biologia<br>Biologia | 2024/2025<br>2024/2025 | 1         | 1     | Corso D08<br>Corso D08 |     | 11:00   | 12:00  |          |          |      |            |                              |

| Funzione | Descrizione sintetica                                 |    |
|----------|-------------------------------------------------------|----|
| 1        | Consente di esportare le informazioni in vari formati |    |
| 2        | Nome del docente-coordinatore (Non modificabile)      | No |
| 3        | Data di riferimento                                   |    |

Autore: Danilo Santamaria per la *Presenze Online S.r.l.* Data e Versione: 09/07/2024 - Versione 1.0

| 8 | Pulsante di filtro: per ottenere l'elenco d | dei corsi per la singola giornata                                              |  |
|---|---------------------------------------------|--------------------------------------------------------------------------------|--|
| 5 | Pulsanti di azione:                         |                                                                                |  |
|   | Apri                                        | Consente di impostare l'orario di                                              |  |
|   | Apertura corso ×                            | apertura.                                                                      |  |
|   | Orario: 11:00<br>ОК Annulla                 |                                                                                |  |
|   | Chiudi<br>Chiusura corso ×                  | Consente di impostare l'orario di chiusura.                                    |  |
|   | Orario: 12:00<br>OK Annulla                 |                                                                                |  |
|   | Annulla<br>Note Annullamento                | Consente di annullare il corso,<br>indicandone eventualmente la<br>motivazione |  |
|   | Note:                                       |                                                                                |  |
| 6 | Orari calendarizzati                        |                                                                                |  |
| 7 | Orari di apertura\chiusura inseriti dal d   | ocente o dal coordinatore                                                      |  |

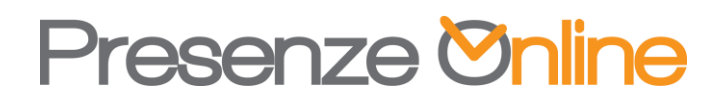

#### Corsi – Cartellino

La funzione consente di visualizzare le timbrature effettuate su una singola giornata\corso dagli studenti.

Le informazioni si aggiornano real-time in base alle timbrature.

|                | Timbrature giornaliere su Corsi             |                        |            |                                           |       |       |       |   |   |   |      |     |
|----------------|---------------------------------------------|------------------------|------------|-------------------------------------------|-------|-------|-------|---|---|---|------|-----|
| 📷 E            | Esporta 😭 😭 Elimina                         |                        |            |                                           |       |       |       |   |   |   |      |     |
| Da Da          | Da Data 02/11/2022 - 2                      |                        |            |                                           |       |       |       |   |   |   |      |     |
| Prese          | ente\Assente 💿 Tutti 🔵 Presenti 🔵 Asse      | enti                   |            |                                           |       |       |       |   |   |   |      |     |
| Stude          | Studente _                                  |                        |            |                                           |       |       |       |   |   |   |      |     |
| Doce           | DOCENTE O COORDINATORE                      |                        |            |                                           |       |       |       |   |   |   |      | ~   |
| Corso          | Igiene e Medicina del Territorio (ADF) Anno | : 2022 - Ciclo:5 Canal | e:A        |                                           |       |       |       |   |   |   |      | -   |
| -Pres<br>-Cors | IntelAssente                                |                        |            |                                           |       |       |       |   | 3 |   |      |     |
| #              | Studente                                    | Matricola              | Data       | Coiso                                     | E     | U     | E     | U | E | U | Over |     |
|                | STUDENTE 1                                  | M3900000               | 02/11/2022 | Igiene e Medicina del Territorio<br>(ADF) | 12:27 |       | 12:30 |   |   |   |      | A   |
|                | STUDENTE 2                                  | M3900000               | 02/11/2022 | Igiene e Medicina del Territorio<br>(ADF) | 12:31 |       |       |   |   |   |      | - 1 |
|                | STUDENTE 3                                  | M3900000               | 02/11/2022 | Igiene e Medicina del Territorio<br>(ADF) | 12:39 | 13:26 |       |   |   |   |      |     |
|                | STUDENTE 4                                  | M3900000               | 02/11/2022 | Igiene e Medicina del Territorio<br>(ADF) | 12:12 |       | 12:34 |   |   |   |      |     |

| Funzione | Descrizione sintetica                                                        |
|----------|------------------------------------------------------------------------------|
| 1        | Consente di esportare le informazioni in vari formati                        |
| 2        | Data di riferimento                                                          |
| 3        | Consente di ottenere un elenco degli studenti in base alle seguenti logiche: |
|          | -Tutti: Tutti gli studenti collegati al corso\canale                         |
|          | -Presenti: Solo gli studenti presenti in aula                                |
|          | -Assenti: Solo gli studenti assenti dall'aula                                |
| 4        | Sezione filtro Studente\Docente-Coordinatore\Corso. Il corso è obbligatorio. |
| 3        | Nominativo del docente\coordinatore                                          |
| 4        | Anno di riferimento                                                          |
| 5        | Pulsante di filtro: per ottenere le timbrature a seguito modifica dei filtri |
| 6        | Griglia con il dettaglio delle timbrature                                    |

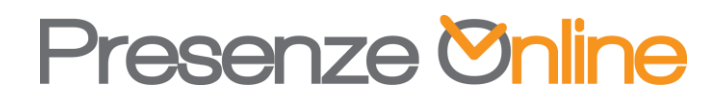

La griglia al punto 6 è composta dalle seguenti colonne

| Colonna    | Descrizione sintetica                                                            |
|------------|----------------------------------------------------------------------------------|
| Studente   | Visualizza il nominativo dello studente                                          |
| Matricola  | Visualizza la matricola dello studente                                           |
| Data       | Data di riferimento                                                              |
| Corso      | Corso di riferimento                                                             |
| Timbrature | Visualizza 3 blocchi di entrata\uscita                                           |
| Over       | Se presente, nella giornata ci sono più di tre coppie ti timbrature per il corso |
|            | selezionato                                                                      |

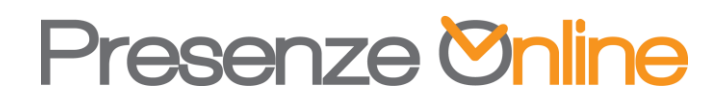

### Corsi – Ore Effettuate

La funzione consente di visualizzare le informazioni relative ai corsi effettuati con il dettaglio delle ore di presenza e la relativa percentuale di presenza sul corso. Le informazioni si aggiornano di giorno in giorno, di solito, in serata.

| 🗞 Refresh 👦 Esporta -                                                                                                    |           |       |         |         |        |         |        |           |            |           |         |       |                     |                           |                         |         |       |        |           |       |    |
|----------------------------------------------------------------------------------------------------|-----------|-------|---------|---------|--------|---------|--------|-----------|------------|-----------|---------|-------|---------------------|---------------------------|-------------------------|---------|-------|--------|-----------|-------|----|
| Studente       Image: Studente         Docente/Coordinatore       Image: Studente         Anno       Image: Studente         Canale       Image: Studente         Evidenzia Corsi con % Presenza >= a       Image: Studente         Mostra SOLO Corsi con % Presenza >= a       Image: Studente         Per effettuare l'elaborazione, o elbiligatorio indicare almeno uno di questi elementi:         -Studente       11 |           |       |         |         |        |         |        |           |            |           |         |       |                     |                           |                         |         |       |        |           |       |    |
| -Corso<br>-e l'Annualità (da 1 a 6)                                                                                                    |           |       |         |         |        |         |        |           |            |           |         |       |                     |                           |                         |         |       |        |           |       |    |
| 13                                                                                                    |           |       | 14      | Totale  |        |         | Chir   | nica e pr | opedeutic  | a biochim | nica    | Basi  | della Me<br>(modulo | dicina ed I<br>Psicologia | Etica Clini<br>Sociale) | ica I   |       | Fis    | ica Medic | a     |    |
| Nominativo                                                                                                    | Matricola | Dorc  | Presenz | :e      | Totali | Totali  |        | Presenze  |            | Tot       | tali    | Dore  | Presenze            |                           | Totali                  |         | Borc  | Presen |           | Tota  | di |
|                                                                                                    |           | Ferc. | Ore     | Lezioni | Ore    | Lezioni | Ferc.  | Ore       | Lezioni    | Ore       | Lezioni | Ferc. | Ore                 | Lezioni                   | Ore                     | Lezioni | Perc. | Ore    | Lezioni   | Ore   | Ŀ  |
|                                                                                                    |           |       |         |         |        |         |        |           |            |           |         |       |                     |                           |                         |         |       |        |           |       | _  |
| COGNOME NOME                                                                                                    | M3900000  |       |         | 22      |        | 252     | 12,66% | 14:10     | <b>1</b> 0 | 65:50     | 79      | 8,33% | 01:40               | 1                         | 10:00                   | 12      | 8,62% | 08:20  | 5         | 48:20 |    |

| Funzione | Descrizione sintetica                                                        |
|----------|------------------------------------------------------------------------------|
| 1        | Consente di esportare le informazioni in vari formati                        |
| 2        | Nominativo dello studente                                                    |
| 3        | Nominativo del docente\coordinatore                                          |
| 4        | Corso di studio                                                              |
| 5        | Anno di riferimento                                                          |
| 6        | Annualità di riferimento (da 1 a 6)                                          |
| 7        | Canale di riferimento                                                        |
| 8        | Ciclo di riferimento                                                         |
| 9        | Consente di evidenziare coloro che hanno superato la percentuale impostata   |
| 10       | Consente di mostrare SOLO coloro che hanno superato la percentuale impostata |
| 11       | Legenda delle informazioni minime per effettuare il filtro                   |
| 12       | Pulsante di filtro: per ottenere le timbrature a seguito modifica dei filtri |
| 13       | Risultato ricerca diviso per singolo corso                                   |
| 14       | Totale presenza. Indica:                                                     |
|          | La somma delle ore effettuate su tutti i corsi                               |
|          | La somma delle lezioni effettuate su tutti i corsi                           |

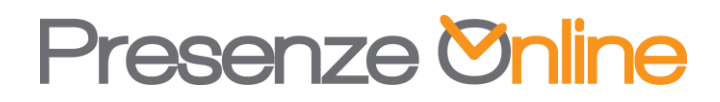

|                                                                                                    | La somma delle ore da calendario su tutti i corsi                                                                    |             |          |                                                         |          |                                                    |         |          |       |                                    |  |
|----------------------------------------------------------------------------------------------------|----------------------------------------------------------------------------------------------------|-------------|----------|---------------------------------------------------------|----------|----------------------------------------------------|---------|----------|-------|------------------------------------|--|
|                                                                                                    | La somma delle lezioni calendario su tutti i corsi                                                                   |             |          |                                                         |          |                                                    |         |          |       |                                    |  |
|                                                                                                    | La percentuale di presenza totale.  Presenza su singolo corso, La saziona viene ripetuta per ogni corso collegato al |             |          |                                                         |          |                                                    |         |          |       |                                    |  |
| 15                                                                                                    | Presenza su singolo corso. La sezione viene ripetuta per ogni corso collegato al                                     |             |          |                                                         |          |                                                    |         |          |       |                                    |  |
|                                                                                                    | proprio ciclo di studi ed indica:                                                                                    |             |          |                                                         |          |                                                    |         |          |       |                                    |  |
|                                                                                                    | ٠                                                                                                    | La sc       | omma     | delle                                                   | ore e    | ffettu                                             | ate s   | ul cors  | so ii | n oggetto                          |  |
|                                                                                                    | ٠                                                                                                    | La sc       | этта     | delle                                                   | lezior   | ni effe                                            | ettuat  | e sul d  | cors  | so in oggetto: se diverso da 0, il |  |
|                                                                                                    |                                                                                                    | num         | ero si i | trasf                                                   | orma     | in un                                              | link (µ | ounto    | 15)   | )                                  |  |
|                                                                                                    | ٠                                                                                                    | La sc       | omma     | delle                                                   | ore d    | a cale                                             | endar   | io sul   | cor   | so in oggetto                      |  |
|                                                                                                    | ٠                                                                                                    | La sc       | тта      | delle                                                   | lezior   | ni cale                                            | endar   | io sul   | cor.  | so in oggetto                      |  |
|                                                                                                    | •                                                                                                    | La pe       | ercent   | uale                                                    | di pre.  | senza                                              |         |          |       |                                    |  |
| 16                                                                                                    | Se il v                                                                                                    | alore       | delle l  | lezior                                                  | ni pres  | senti s                                            | ul co   | rso è d  | live  | erso da 0, viene mostrato un link. |  |
|                                                                                                    | Facen                                                                                                    | do cli      | ick sul  | link s                                                  | si ottie | ene un popup che indica quando sono state fatte le |         |          |       |                                    |  |
|                                                                                                    | lezion                                                                                                    | i           |          |                                                         |          |                                                    |         |          |       |                                    |  |
|                                                                                                    | Chi                                                                                                    | ropedeutica | nica     | Basi della Medicina ed Etica<br>(modulo Psicologia Soci |          |                                                    |         |          |       |                                    |  |
|                                                                                                    |                                                                                                    | Pres        | enze     | То                                                      | tali     | ali                                                |         | Presenze |       |                                    |  |
|                                                                                                    | Perc.                                                                                                    | Ore         | Lezioni  | Ore                                                     | Lezioni  | Perc.                                              | Ore     | Lezioni  | Or    | 1                                  |  |
|                                                                                                    |                                                                                                    |             |          |                                                         |          |                                                    |         |          |       |                                    |  |
| 12,66%       14:10       10       Dettaglio Giornate corsi         Corso: CHIMICA E PROPEDEUTICA BIOCHIMICA         del 06/10/2022 per num. lezioni 1       del 07/10/2022 per num. lezioni 2         del 10/10/2022 per num. lezioni 2       del 11/10/2022 per num. lezioni 2         del 13/10/2022 per num. lezioni 1       del 13/10/2022 per num. lezioni 2 |                                                                                                    |             |          |                                                         |          |                                                    |         |          |       |                                    |  |

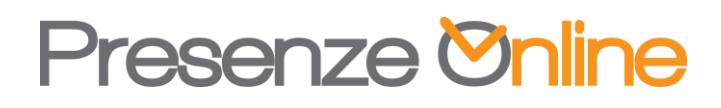

#### Corsi – Calendario

La funzione consente di mostrare il calendario corsi dello studente e\o docente-coordinatore che si è collegato indicandone la relativa presenza.

Le informazioni sono quelle relative al proprio corso e canale.

| Calendario Corsi                                                                                                    |                                                                                            |                                                                                       |                                                                                 |                                                                                 |                             |                               |  |  |  |
|----------------------------------------------------------------------------------------------------|--------------------------------------------------------------------------------------------|---------------------------------------------------------------------------------------|---------------------------------------------------------------------------------|---------------------------------------------------------------------------------|-----------------------------|-------------------------------|--|--|--|
| 🐵 Refresh                                                                                                    |                                                                                            |                                                                                       |                                                                                 |                                                                                 |                             |                               |  |  |  |
| Torna alla HomePage                                                                                                    |                                                                                            |                                                                                       |                                                                                 |                                                                                 |                             |                               |  |  |  |
| Studente* M3900000 COGNOME NOME Anno* 2022 2<br>Docente* Anno* 2022 2<br>Per effectuare la ricerca, è obbligatorio indicare questi elementi:<br>-Studente o Docente<br>-Anno<br><u>Presente Assente Annulato</u> 4<br>6 |                                                                                            |                                                                                       |                                                                                 |                                                                                 |                             |                               |  |  |  |
| € oggi (J) ⊝ 5                                                                                                    |                                                                                            | settembre – ottob                                                                     | re 2022                                                                         |                                                                                 | Giorno Settimana Lavorativa | Settimana Mese Pianificazione |  |  |  |
| lunedi                                                                                                    | martedi                                                                                    | mercoledi                                                                             | giovedì                                                                         | venerdî                                                                         | sabato                      | domenica                      |  |  |  |
| 26 settembre                                                                                                    | 27                                                                                         | 28                                                                                    | 29                                                                              | 30                                                                              | 1 ottobre                   | 2                             |  |  |  |
| 3                                                                                                    | 4                                                                                          | 5                                                                                     | 6                                                                               | 7                                                                               | 8                           | 9                             |  |  |  |
| 08:30 09:20 Chimica e propedeutica<br>biochimica                                                                                                    | 08:30 09:20 Chimica e propedeutica<br>biochimica                                           | 08:30 09:20 Basi della Medicina ed Etica Clinica<br>I (modulo Psicologia Sociale)     | 08:30 09:20 Fisica Medica<br>09:30 10:20 Fisica Medica                          | 08:30 09:20 Basi della Medicina ed Etica Clinica<br>I (modulo Medicina Interna) |                             |                               |  |  |  |
| 09:30 10:20 Chimica e propedeutica<br>biochimica                                                                                                    | 09:30 10:20 Chimica e propedeutica<br>biochimica                                           | 09:30 10:20 Basi della Medicina ed Etica Clinica<br>I (modulo Medicina dello Sport)   | 10:30 11:20 Chimica e propedeutica<br>biochimica                                | 09:30 10:20 Basi della Medicina ed Etica Clinica<br>I (modulo Medicina Interna) |                             |                               |  |  |  |
| 10:30 11:20 Fisica Medica<br>11:30 12:20 Fisica Medica                                                                                                    | Basi della Medicina ed Etica Clinica<br>10:30 11:20 I (modulo Bioetica/Medicina            | 10:30 11:20 Fisica Medica<br>11:30 12:20 Basi della Medicina ed Etica Clinica         | 11:30 12:20 Basi della Medicina ed Etica Clinica<br>I (modulo Medicina Interna) | 10:30 11:20 Chimica e propedeutica<br>biochimica                                |                             |                               |  |  |  |
|                                                                                                    | Basi della Medicina ed Etica Clinica<br>11/20-12/20 L(machula Ricatica (Madicina           | 13:00 12:50 Basi della Medicina ed Etica Clinica                                      |                                                                                 | 11:30 12:20 Chimica e propedeutica<br>biochimica                                |                             |                               |  |  |  |
|                                                                                                    | Legale)                                                                                    | 14:00 14:50 Basi della Medicina ed Etica Clinica<br>I (modulo Inglese Scientifico)    |                                                                                 |                                                                                 |                             |                               |  |  |  |
| 10                                                                                                    | 11                                                                                         | 12                                                                                    | 13                                                                              | 14                                                                              | 15                          | 16                            |  |  |  |
| 08:30 09:20 Chimica e propedeutica<br>biochimica                                                                                                    | 08:30 09:20 Chimica e propedeutica<br>biochimica                                           | 08:30 09:20 Basi della Medicina ed Etica Clinica<br>I (modulo Psicologia Sociale)     | 08:30 09:20 Fisica Medica<br>09:30 10:20 Fisica Medica                          | 08:30 09:20 Basi della Medicina ed Etica Clinica<br>I (modulo Medicina Interna) |                             |                               |  |  |  |
| 09:30 10:20 Chimica e propedeutica<br>biochimica                                                                                                    | 09:30 10:20 Chimica e propedeutica<br>biochimica                                           | 09:30 10:20 Basi della Medicina ed Etica Clinica<br>I (modulo Medicina dello Sport)   | 10:30 11:20 Chimica e propedeutica<br>biochimica                                | 09:30 10:20 Basi della Medicina ed Etica Clinica<br>I (modulo Medicina Interna) |                             |                               |  |  |  |
| 10:30 11:20 Fisica Medica<br>11:30 12:20 Fisica Medica                                                                                                    | Basi della Medicina ed Etica Clinica<br>10:30 11:20 I (modulo Bioetica/Medicina            | 10:30 11:20 Fisica Medica<br>11:20 12:20 Basi della Medicina ed Etica Clinica         | 11:30 12:20 Basi della Medicina ed Etica Clinica<br>I (modulo Medicina Interna) | 10:30 11:20 Chimica e propedeutica<br>biochimica                                |                             |                               |  |  |  |
|                                                                                                    | Legare)<br>Basi della Medicina ed Etica Clinica<br>11:30 12:20 I (modulo Bioetica/Medicina | 13:00 13:50 I (Chirurgia Generale)<br>13:00 13:50 I (modulo Indicina ed Etica Clinica |                                                                                 | 11:30 12:20 Chimica e propedeutica<br>biochimica                                |                             |                               |  |  |  |

| Funzione | Descrizione sintetica                                                               |
|----------|-------------------------------------------------------------------------------------|
| 1        | Nome dello studente e/o del docente-coordinatore (Non modificabile)                 |
| 2        | Anno di riferimento                                                                 |
| 3        | Pulsante di filtro: per ottenere il calendario a seguito modifica studente e/o anno |
| 4        | Legenda colori per la presenza al corso                                             |
| 5        | Funzione di navigazione temporale: consente di muoversi fra i periodi               |
| 6        | Funzione di cambio layout: consente di cambiare layout visivo                       |

Il docente ha la possibilità di vedere la schedulazione dei corsi e se viene indicato lo studente anche la relativa presenza.

Autore: Danilo Santamaria per la *Presenze Online S.r.l.* Data e Versione: 09/07/2024 - Versione 1.0

#### Corsi – Timbrature

La funzione consente di mostrare le timbrature presenti nel portale.

| Timbratu<br>m Esporta - | ure giornaliere |          |       |            |    |   |          |
|-------------------------|-----------------|----------|-------|------------|----|---|----------|
| Torna alla H            | HomePage        |          |       |            | -  |   |          |
| Da Data                 | 03/10/2022      | - 2      | A Dat | 24/10/2022 | -3 | _ |          |
| Nominativo              | M39000000 COGN  | OME NOME |       |            |    | 5 | 💎 Filtra |

|   | Trascina qui le intestazioni delle colonne per raggrupparne i valori |            |       |       |       |       |       |       |       |   |   |   |   |   |   |   |
|---|----------------------------------------------------------------------|------------|-------|-------|-------|-------|-------|-------|-------|---|---|---|---|---|---|---|
| # | 6 Namination                                                         | Data       | 1     |       | 2     | 2     | 3     | 3     | 4     | Ļ | 5 | 5 |   | 5 |   | 1 |
| # | Nominativo                                                           | Data       | E     | U     | E     | U     | E     | U     | E     | U | E | U | E | U | E |   |
|   | COGNOME NOME                                                         | 06/10/2022 | 10:33 | 10:33 |       | 11:27 | 11:28 | 12:18 |       |   |   |   |   |   |   | - |
|   | COGNOME NOME                                                         | 07/10/2022 | 08:21 | 10:31 | 10:31 |       | 10:32 | 12:32 |       |   |   |   |   |   |   |   |
|   | COGNOME NOME                                                         | 10/10/2022 | 08:38 | 10:20 | 10:37 | 12:16 |       |       |       |   |   |   |   |   |   |   |
|   | COGNOME NOME                                                         | 11/10/2022 | 08:32 | 10:26 |       | 12:52 |       |       |       |   |   |   |   |   |   |   |
|   | COGNOME NOME                                                         | 12/10/2022 | 08:41 | 09:22 | 09:47 | 10:25 | 10:37 | 11:21 | 11:46 |   |   |   |   |   |   |   |
|   | COGNOME NOME                                                         | 13/10/2022 | 08:36 | 10:27 | 10:32 | 11:23 | 11:32 | 12:24 |       |   |   |   |   |   |   |   |
|   | COGNOME NOME                                                         | 14/10/2022 | 08:36 | 10:23 | 10:58 | 12:20 |       |       |       |   |   |   |   |   |   |   |

| Funzione | Descrizione sintetica                                                        |
|----------|------------------------------------------------------------------------------|
| 1        | Consente di esportare le informazioni in vari formati                        |
| 2        | Data di inizio della ricerca                                                 |
| 3        | Data di fine della ricerca                                                   |
| 4        | Nominativo studente (inserire per consentire la ricerca)                     |
| 5        | Pulsante di filtro: per ottenere le timbrature a seguito modifica dei filtri |
| 6        | Risultato ricerca diviso per coppie di timbrature                            |

Autore: Danilo Santamaria per la *Presenze Online S.r.l.* Data e Versione: 09/07/2024 - Versione 1.0

#### FAQ Operative GLOBALI

- 1. Chi deve utilizzare il portale?
  - Devono usare il portale tutti gli studenti con matricola D10, M45, D09, M46, D08, N31, P06, P69, D40, P22 e D39
- 2. Come devo rilevare la presenza?
  - Per rilevare la presenza occorre utilizzare l'app PWork, scaricabile dagli store ufficiali
- 3. Posso rilevare la presenza da qualunque posto?
  - No, per rilevare la presenza occorre trovarsi nell'aula nella quale si tiene il corso ed è indispensabile che il cellulare abbia il Bluetooth e il GPS attivo al fine di localizzare correttamente i beacon presenti in tutte le aule.
- 4. L'app PWork, mi geolocalizza?
  - Assolutamente no. L'app non controlla la geolocalizzazione del dispositivo. Il GPS deve essere attivo poiché il dispositivo per rilevare i beacon ha bisogno di entrambe le tecnologie attive.
- 5. Ho dovuto cambiare il telefonino come faccio a reinstallare l'app PWork?
  - Devi scaricare l'app dallo store di riferimento ed effettuare il reset del QR Code direttamente dal portale
- 6. Ho resettato più volte il cellulare ora non riesco più ad attivare l'app, come posso fare?
  - In autonomia consentiamo di resettare l'app ogni 40 giorni. Qualora ne avessi l'esigenza contatta l'indirizzo di assistenza che ti è stato fornito
- 7. Ho attivato il pin sull'app ed ora non lo ricordo più, come posso fare?
  - Dal portale puoi resettarlo in autonomia
- 8. Ho un App non recente cosa devo fare?
  - Occorre assolutamente aggiornarla.
- 9. Come faccio a sapere quale versione ho?
  - Occorre controllare nella sezione dispositivo dell'app, la sezione dettagli software e verificare la presenza di aggiornamenti sui propri store
- 10. Quali solo le versioni minime supportate?
  - Fatta la premessa che non sono cambiate le nostre versioni minime, ma sono variati solo alcuni accorgimenti tecnici per sopperire ad alcuni problemi di rete

Autore: Danilo Santamaria per la *Presenze Online S.r.l.* Data e Versione: *09/07/2024 - Versione 1.0* 

dell'università e che la normale obsolescenza programmata detta le regole primarie della compatibilità, le nostre versioni minime sono:

- per Android la versione 6
- per iOS la versione 13

NB.: Si fa logicamente rifermento alle sole versioni ufficiali e non modificate.

- 11.Ma se arrivo prima dell'inizio del corso, posso timbrare?
  - No, occorre attendere che il docente apra il corso.
- 12.Se le mie timbrature sono presenti e il calendario non mi indica la presenza, devo comunicarlo?
  - L'assegnazione ai corsi avviene solo dopo che la posizione amministrativa è stata completata e che sono state effettuati i relativi pagamenti. Di norma, il sistema corregge tutto in automatico dopo alcuni giorni dall'avvenuta iscrizione. Se così non fosse, sarebbe necessario comunicarlo all'indirizzo di assistenza che vi è stato fornito
- 13.Se il corso viene annullato cosa succede?
  - Le ore di presenza fatte in quel corso non saranno valide e non faranno parte del computo sulla percentuale di presenza
- 14.Se la giornata viene annullata per una punizione, cosa succede?
  - Le ore di presenza eventualmente fatte, verranno perse e anche se presenti, non consentiranno l'attribuzione della presenza di tutte le materie della giornata
- 15.Se il docente non è presente e non viene annullato in tempo il corso, cosa succede?
  - Le ore di presenza fatte, vengono correttamente attribuite. L'annullamento però potrebbe essere comunicato in ritardo, in tal caso il corso verrebbe annullato per tutti.
- 16.Se il corso viene effettuato in aule diverse da quelle previste, cosa succede?
  - Occorre comunicarlo all'indirizzo di assistenza che vi è stato fornito
- 17.Se il corso viene effettuato in un orario diverso da quello previsto, cosa succede?
  - Occorre comunicarlo all'indirizzo di assistenza che vi è stato fornito
- 18.Se non riesco a rilevare la presenza, cosa succede?
  - Innanzitutto, verificarne il motivo, in particolare se il GPS e il Bluetooth sono attivi sul dispositivo e solo se il problema persiste e del tutto in via occasionale, comunicarlo all'indirizzo di assistenza che vi è stato fornito

Autore: Danilo Santamaria per la *Presenze Online S.r.l.* Data e Versione: *09/07/2024 - Versione 1.0* 

19.Come faccio a vedere le mie timbrature?

- Le puoi vedere dall'app oppure accedendo al portale sul web
- 20.Come faccio a vedere se sono stato rilevato come presente nel corso?
  - Puoi vederlo accedendo al portale web
- 21.Come faccio a sapere la mia percentuale di presenza sul singolo corso?
  - Puoi vederla accedendo al portale web
- 22.Cosa succede se la mia iscrizione non è stata perfezionata?
  - Nella homepage è presente un link che consente di anticiparla. Le informazioni da parte della segreteria giungono al portale in modo automatizzato, se esse non arrivano, non consento le giuste attribuzioni. Una volta eseguita la procedura occorre attendere qualche ora che il sistema elabori eventuali timbrature presenti

23.Cosa succede se ho le timbrature e le singole lezioni non sono ancora associate

• Le timbrature possono arrivare, in caso di mancanza di comunicazione con il server, in un secondo momento. Appena arrivano il sistema allinea le informazioni. Solo nel caso in cui passasse molto tempo (almeno qualche giorno) e si nota la non assegnazione, occorre comunicarcelo per fare un controllo. L'importante è sempre timbrare ed avere le timbrature sul cellulare

24.La lezione è stata annullata, ma io c'ero.

• Se la lezione è stata annullata, essa non verrà utilizzate per il computo, quindi la presenza sarà nulla e non considerata

25.Le timbrature sono presenti, ma non vedo la presenza.

 Se le timbrature sono presenti e sono nei range corretti, è solo questione di tempo che il sistema allinea i dati. È importante verificare che le timbrature nell'app, abbiano il doppio segno di spunta, poiché significa che sono state inviate.

26.Quando devo timbrare?

 È obbligatorio timbrare ogni ora\lezione. Non è importante il verso o la quantità di timbrature presenti nella singola lezione. Qualora non venissero timbrate tutte le ore di un singolo insegnamento continuo, saranno convalidate solo le lezioni con timbratura.

Vengono di seguito specificati degli esempi.

• Le timbrature indicate sono solo puramente da esempio, possono essere fatte dall'inizio alla fine del range temporale della lezione,

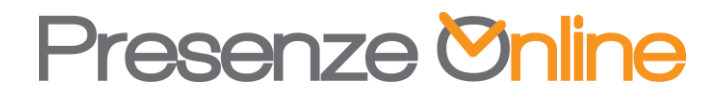

**preferibilmente almeno un minuto dopo dell'inizio lezione** e comunque dopo che il docente ha aperto il corso.

 Se fra una lezione (singola ora) e un'altra, c'è una pausa (di qualsiasi entità) essa non viene considerata ed eventuali timbrature non verranno utilizzate

| Esempio 1   |              |            |            |                 |  |  |  |  |  |  |
|-------------|--------------|------------|------------|-----------------|--|--|--|--|--|--|
| Orario      | Insegnamento | Timbrature | Calendario | Num.<br>Lezioni |  |  |  |  |  |  |
| 08:00-09:00 | Corso 1      | 08:30      | Presente   |                 |  |  |  |  |  |  |
| 09:00-10:00 | Corso 1      | 09:30      | Presente   | 3               |  |  |  |  |  |  |
| 10:00-11:00 | Corso 1      | 10:30      | Presente   |                 |  |  |  |  |  |  |
| 11:00-12:00 | Corso 2      | 11:30      | Presente   | 1               |  |  |  |  |  |  |
| 12:00-13:00 | Corso 3      | 12:30      | Presente   | 1               |  |  |  |  |  |  |

| Esempio 2 (nessuna timbratura alla 2 ora) |              |            |            |                 |  |  |  |  |  |
|-------------------------------------------|--------------|------------|------------|-----------------|--|--|--|--|--|
| Orario                                    | Insegnamento | Timbrature | Calendario | Num.<br>Lezioni |  |  |  |  |  |
| 08:00-09:00                               | Corso 1      | 08:30      | Presente   |                 |  |  |  |  |  |
| 09:00-10:00                               | Corso 1      |            | Assente    | 2               |  |  |  |  |  |
| 10:00-11:00                               | Corso 1      | 10:30      | Presente   |                 |  |  |  |  |  |
| 11:00-12:00                               | Corso 2      | 11:30      | Presente   | 1               |  |  |  |  |  |
| 12:00-13:00                               | Corso 3      | 12:30      | Presente   | 1               |  |  |  |  |  |

| Esempio 3 (nessuna timbratura alla 3 ora) |                 |               |                 |             |        |  |  |  |  |
|-------------------------------------------|-----------------|---------------|-----------------|-------------|--------|--|--|--|--|
| Orario                                    | Insegnamento    | Timbrature    | Calendario      | Num.        |        |  |  |  |  |
|                                           |                 |               |                 | Lezioni     |        |  |  |  |  |
| 08:00-09:00                               | Corso 1         | 08:30         | Presente        |             |        |  |  |  |  |
| 09:00-10:00                               | Corso 1         | 09:30         | Presente        | 2           |        |  |  |  |  |
| 10:00-11:00                               | Corso 1         |               | Assente         |             |        |  |  |  |  |
| 11:00-12:00                               | Corso 2         | 11:30         | Presente        | 1           |        |  |  |  |  |
| 12:00-13:00                               | Corso 3         | 12:30         | Presente        | 1           |        |  |  |  |  |
| Esempi                                    | o 4 (nessuna ti | mbratura alla | a 2 ora e prese | enza alla S | 5 ora) |  |  |  |  |
| Orario                                    | Insegnamento    | Timbrature    | Calendario      | Num.        |        |  |  |  |  |
|                                           |                 |               |                 | Lezioni     |        |  |  |  |  |
| 08:00-09:00                               | Corso 1         | 08:30         | Presente        |             |        |  |  |  |  |
| 09:00-10:00                               | Corso 1         |               | Assente         | 2           |        |  |  |  |  |
| 10:00-11:00                               | Corso 1         | 10:30         | Presente        |             |        |  |  |  |  |
| 11:00-12:00                               | Corso 2         | 11:30         | Presente        | 1           |        |  |  |  |  |
| 12:00-13:00                               | Corso 1         | 12:30         | Presente        | 1           |        |  |  |  |  |

- 27.Qualcuno mi ha ripreso mentre timbravo al di fuori dell'aula e/o falsificare le timbrature.
  - La giornata viene completamente annullata SOLO allo studente.

Autore: Danilo Santamaria per la *Presenze Online S.r.l.* Data e Versione: *09/07/2024 - Versione 1.0* 

28.Come il docente può aprire e chiudere il corso?

- Il docente loggandosi al portale con le proprie credenziali, può effettuare le attività di apertura e chiusura del corso.
- 29.Cosa succede se il docente apre il corso?
  - Dopo che il docente ha aperto il corso e ne ha comunicato verbalmente la sua apertura, solo coloro che effettueranno una timbratura dopo tale operazione e prima della chiusura, avranno la presenza
- 30.Cosa succede se lo studente timbra prima rispetto al docente?
  - Le timbrature fatte prima e dopo "ENTRATA" verranno automaticamente scartate.
- 31.Cosa succede se il docente non timbra o ha problemi nel farlo?
  - Lo studente DEVE comunque effettuare le proprie timbrature, il docente o il coordinatore provvederanno a inserire le timbrature di apertura\chiusura corso in un secondo momento e le presenze saranno re-sincronizzate.